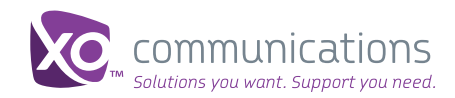

# Quick Start Guide

# X0 IP Flex, IP Flex with VPN, SIP Service Account Codes

For Group Administrators

Account Codes allow a group administrator to restrict calls to authorized users within a group, and track calls made outside the location by prompting users for a code.

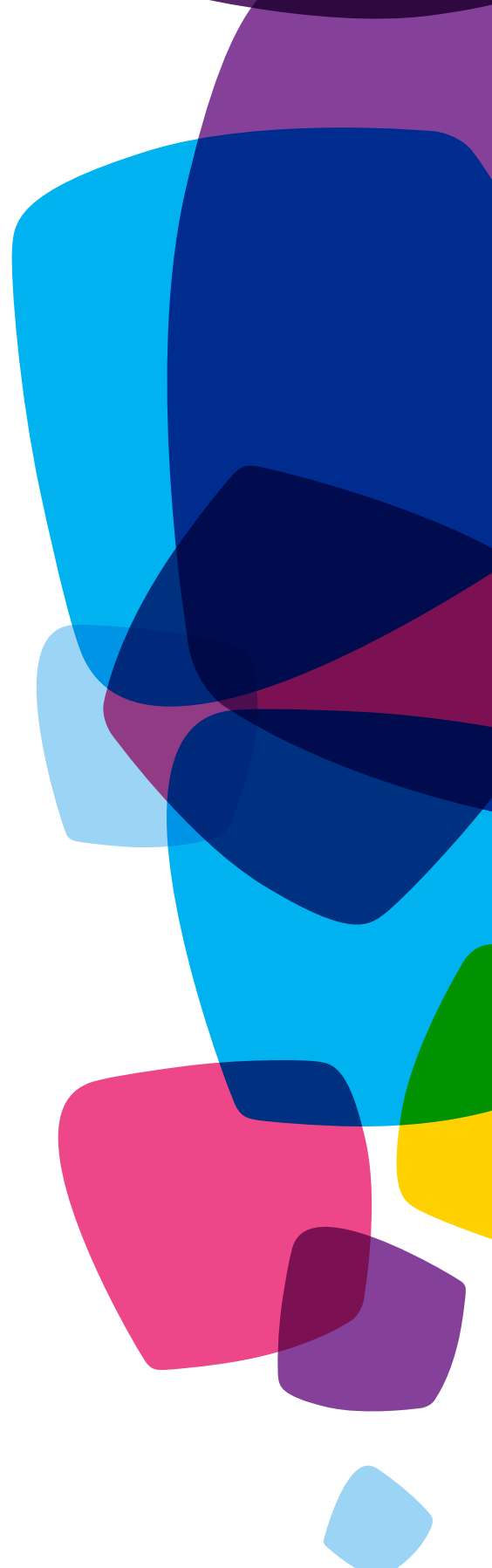

## **About This Feature**

The feature can be helpful in deterring fraud because it prevents unauthorized users from making calls at the company's expense. Account codes can also be useful in tracking calls billed to clients (e.g., law offices).

- With verified account codes, calls are not connected unless the caller enters a valid code
- With non-verified account codes, the entered account code is entered but not validated, and calls will be connected. For example, if there are 4 digits required in a non-verified account code, any 4 digits entered will be accepted, and the call will be completed

Emergency 911, extension dialing, and repair calls to 611 are never prompted for account codes.

#### **Prerequisites**

To use this feature, you must:

- Be a designated group administrator with access to Online Feature Management
- Request the Account Codes feature when you order services, or contact XO Customer Care at 800.421.3872 to order Account Codes at your service location

Although verified account codes are a billable feature, there is no additional charge for non-verified account codes, although they must be ordered (at no cost).

#### How Account Codes Work

XO Customer Care assigns account codes when you order XO VoIP Services, or you can order them later by calling Customer Care at 800.421.3872. The group administrator configures the Account Codes service via Online Feature Management. When configuring the service, the group administrator can:

- · Activate the service by selecting verified or non-verified account codes
- Select the number of digits (between 2 and 14) of the account code
- Configure valid account codes (and optional descriptions)
- · Select which users in the group are required to use Account Codes

The Account Code service applies to all local, long distance (domestic and international) calls made for an assigned telephone line.

#### **How To Access Account Codes**

OFM Home > Account Codes

| Find a telephone number or location, and manage its options & services.           Telephone Number         Location                                                                                                    | 6-                                                                                                    |
|----------------------------------------------------------------------------------------------------|----------------------------------------------------------------------------------------------------|
| Enter a telephone number Find Online Feature                                                                                                    | Management                                                                                                    |
| M Home > Account Codes                                                                                                    | XOLINX FLEX DEMO 1 Fiex I                                                                                                    |
| D Account Codes                                                                                                    |                                                                                                    |
| 637 SUMMIT AVE , PLANO , Texas                                                                                                    | Manage This Location                                                                                                    |
| sing account codes enables the tracking of calls made outside the location by prompting users for a code. In non-verified mode, the<br>ntered code is not validated. If verified codes are used, calls are not connected unless a valid code is entered.                                                                                                    | Recent Transactions                                                                                                    |
|                                                                                                    |                                                                                                    |
|                                                                                                    | ▶ Schedules                                                                                                    |
| Account Code Wizard                                                                                                    | <ul> <li>Schedules</li> <li>Edit Profile</li> </ul>                                                                                                    |
| Account Code Wizard                                                                                                    | <ul> <li>Schedules</li> <li>Edit Profile</li> <li>Configurable Calling Line ID</li> </ul>                                                                                                    |
| Account Code Wizard<br>Account codes enable the tracking of calls made outside the group by prompting users for an account code. However, codes are not validated. The account codes you define are presented to the user in a read-only screen on their CommPilot Portal.                                                                                                    | Schedules     Edit Profile     Configurable Calling Line ID     Manage Telephone     Number                                                                                                    |
| Account Code Wizard  Account codes enable the tracking of calls made outside the group by prompting users for an account code. However, codes are not validated. The account codes you define are presented to the user in a read-only screen on their CommPilot Portal.  Authorization codes are used to perform authorization of calls made outside the group by prompting users for an authorization code. Call are not connected unless a valid code is actered.                                                                                                    | Schedules     Edit Profile     Configurable Calling Line ID     Manage Telephone     Numbers     Departments                                                                                                    |
| Account Code Wizard<br>Account codes enable the tracking of calls made outside the group by prompting users for an account code. However, codes are not validated. The account codes you define are presented to the user in a read-only screen on their CommPilot Portal.<br>Authorization codes are used to perform authorization of calls made outside the group by prompting users for an authorization code. Calls are not connected unless a valid code is entered.                                                                                                    | Schedules     Edit Profile     Configurable Calling Line ID     Manage Telephone     Numbers     Departments     Automatic Call Routing                                                                                                    |
| Account Code Wizard  Code Wizard  Account codes enable the tracking of calls made outside the group by prompting users for an account code. However, codes are not validated. The account codes you define are presented to the user in a read-only screen on their CommPilot Portal.  Authorization codes are used to perform authorization of calls made outside the group by prompting users for an authorization code. Calls are not connected unless a valid code is entered.  What would you like to do?                                                                                         | <ul> <li>Schedules</li> <li>Edit Profile</li> <li>Configurable Calling Line ID</li> <li>Manage Telephone<br/>Numbers</li> <li>Departments</li> <li>Automatic Call Routing</li> <li>Hund Groups</li> </ul>                                                                                          |
| Account Code Wizard  Code Wizard  Account codes enable the tracking of calls made outside the group by prompting users for an account code. However, codes are not validated. The account codes you define are presented to the user in a read-only screen on their CommPliot Portal.  Authorization codes are used to perform authorization of calls made outside the group by prompting users for an authorization code. Calls are not connected unless a valid code is entered.  What would you like to do?  Account Codes Wizard                                                                   | <ul> <li>Schedules</li> <li>Edit Profile</li> <li>Configurable Calling Line ID</li> <li>Manage Telephone<br/>Numbers</li> <li>Departments</li> <li>Automatic Call Routing</li> <li>Hunt Groups</li> <li>Anner Ecature Parkane</li> </ul>                                                           |
| Account Code Wizard  Account Codes enable the tracking of calls made outside the group by prompting users for an account code. However, codes are not validated. The account codes you define are presented to the user in a read-only screen on their CommPilot Portal. Authorization codes are used to perform authorization of calls made outside the group by prompting users for an authorization code. Calls are not connected unless a valid code is entered.  What would you like to do?  Account Codes Wizard  Vlewledit Account Codes                                                        | Schedules     Edit Profile     Configurable Calling Line ID     Manage Telephone     Numbers     Departments     Automatic Call Routing     Hunt Groups     Anywhere Feature Package     Mangen Call Routing                                                                                       |
| Account Code Wizard  Account codes enable the tracking of calls made outside the group by prompting users for an account code. However, codes are not validated. The account codes you define are presented to the user in a read-only screen on their CommPilot Portal. Authorization codes are used to perform authorization of calls made outside the group by prompting users for an authorization code. Calls are not connected unless a valid code is entered. What would you like to do? Account Codes Wizard View/edit Account Codes Upload Account Code List                                  | <ul> <li>Schedules</li> <li>Edit Profile</li> <li>Configurable Calling Line ID</li> <li>Manage Telephone<br/>Numbers</li> <li>Departments</li> <li>Automatic Call Routing</li> <li>Hunt Groups</li> <li>Anywhere Feature Package</li> <li>Incoming Call Routing</li> </ul>                         |
| Account Code Wizard  Account Codes enable the tracking of calls made outside the group by prompting users for an account code. However, codes are not validated. The account codes you define are presented to the user in a read-only screen on their CommPilot Portal. Authorization codes are used to perform authorization of calls made outside the group by prompting users for an authorization code. Calls are not connected unless a valid code is entered.  What would you like to do?  Account Codes Wizard  Viewkeitl Account Codes  Upload Account Code List  Addremove Telephone Numbers | <ul> <li>Schedules</li> <li>Edit Profile</li> <li>Configurable Calling Line ID</li> <li>Manage Telephone<br/>Numbers</li> <li>Departments</li> <li>Automatic Call Routing</li> <li>Hunt Groups</li> <li>Anywhere Feature Package</li> <li>Incoming Call Routing</li> <li>Auto Attendant</li> </ul> |

A The Account Codes Wizard walks you through the set up of new verified or non-verified account codes, step by step. Choose the Account Code Wizard and see the next page for instructions.

B To view and edit account codes, choose View/Update Account Codes.

Choose Upload Account Code List when you want to upload a new list using a CSV file

Choose Add/Remove Telephone Numbers when you want to add or remove telephone numbers associated with an account code.

Figure 1: Account Codes Main Screen

# How to Use the Account Codes Wizard

Easily set up new verified or non-verified account codes:

|                                                                                                    |                                                  | Select verified or unverified. |
|----------------------------------------------------------------------------------------------------|--------------------------------------------------|--------------------------------|
| XC Business Center                                                                                                    |                                                  | <b>T</b>                       |
|                                                                                                    |                                                  | Then, select Continue.         |
| My Account Billing Network Management My Services Orders Support                                                                                                    |                                                  |                                |
|                                                                                                    |                                                  |                                |
| OFM Home Star Feature Commands Glossary                                                                                                    |                                                  |                                |
|                                                                                                    |                                                  |                                |
| Find a telephone number or location, and manage its options & services.                                                                                                    |                                                  |                                |
| Telephone Number Location                                                                                                    | 6                                                |                                |
| Enter a telephone number Find Online Feature                                                                                                    | Management                                       |                                |
| Example: "2142345678"                                                                                                    | Thanagornorit                                    |                                |
| <u>OFM Home</u> > <u>Account Codes</u> > Account Codes Wizard (Step 1)                                                                                                    | XOLINX FLEX DEMO 1 Flex I                        |                                |
| Account Code Wizard                                                                                                    |                                                  |                                |
| 2637 SUMMIT AVE , PLANO , Texas                                                                                                    | Manage This Location                             |                                |
| Using account codes enables the tracking of calls made outside the location by prompting users for a code. In non-verified mode, the<br>entered code is not validated if verified codes are used, calls are not connected unless a valid code is entered | ▶ Recent Transactions                            |                                |
|                                                                                                    | ▶ Schedules                                      |                                |
| Account Code Wizard                                                                                                    | ► Edit Profile                                   |                                |
| What would you like to do?                                                                                                    | Configurable Calling Line ID                     |                                |
| ▼ Add New Account Codes                                                                                                    | <ul> <li>Manage Telephone<br/>Numbers</li> </ul> |                                |
| Step 1: Choose Account Code Type                                                                                                    | ▶ Departments                                    |                                |
| O Verified                                                                                                    | Automatic Call Routing                           |                                |
| © Non-verified                                                                                                    | Hunt Groups                                      |                                |
|                                                                                                    | Incoming Call Routing                            |                                |
| Continue                                                                                                    | Auto Attendant                                   |                                |
|                                                                                                    | Call Pickup                                      |                                |
| View/edit Account Codes                                                                                                    | Account Codes                                    |                                |
| Upload Account Code List     Add/computer Telephone Numbers                                                                                                    | ► Call Center                                    |                                |
|                                                                                                    |                                                  |                                |

Figure 2: Account Codes Wizard-Step 1

| C Business Center                                                                                                    | Back,   <u>Contact Us</u>   <u>Help</u>                                                                                                    |
|----------------------------------------------------------------------------------------------------|----------------------------------------------------------------------------------------------------|
| Ay Account Billing Network Management My Services Orders Support                                                                                                    |                                                                                                    |
| OFM Home Star Feature Commands Glossary                                                                                                    |                                                                                                    |
| Find a telephone number or location, and manage its options & services.  Telephone Number Location Enter a telephone number Enter a telephone number Example: "2142345075" Online Feature                                                                                                    | e Managem                                                                                                    |
| EM Home > Account Codes > Account Codes Wizard (Step 1)                                                                                                    | XOLINX FLEX DEMC                                                                                                    |
| Cocount Code Wizard                                                                                                    |                                                                                                    |
| Count Code Witzard<br>2637 SUMMIT AVE , PLANO , Texas<br>Using account codes enables the tracking of calls made outside the location by prompting users for a code. In non-verified mode, the<br>entered code is not validated. If verified codes are used, calls are not connected unless a valid code is entered.                                                                                                    | Manage This Locat  Recent Transactions  Schedules                                                                                                    |
| Cocount Code Wizard Code Wizard Cate Vizard Cate Code is not validated. If verified codes are used, calls are not connected unless a valid code is entered.  Account Code Wizard                                                                                                    | Manage This Locat<br>Recent Transactions<br>Schedules<br>Edit Profile                                                                                                    |
| Account Code Wizard  2637 SUMMIT AVE , PLANO , Texas Using account codes enables the tracking of calls made outside the location by prompting users for a code. In non-verified mode, the entered code is not validated. If verified codes are used, calls are not connected unless a valid code is entered.  Account Code Wizard  What would you like to do?                                                                                               | Manage This Locat<br>> Recent Transactions<br>> Schedules<br>> Edit Profile<br>> Configurable Calling                                                                                                    |
| Account Code Wizard  2637 SUMMIT AVE , PLANO , Texas Using account codes enables the tracking of calls made outside the location by prompting users for a code. In non-verified mode, the entered code is not validated. If verified codes are used, calls are not connected unless a valid code is entered.  Account Code Wizard  What would you like to do?  Add New Account Codes                                                                        | Manage This Locat<br>> Recent Transactions<br>> Schedules<br>> Edit Profile<br>> Configurable Calling<br>> Manage Telephone<br>Numbers                                                                                                    |
| Account Code Wizard  2637 SUMMIT AVE , PLANO , Texas Using account codes enables the tracking of calls made outside the location by prompting users for a code. In non-verified mode, the entered code is not validated. If verified codes are used, calls are not connected unless a valid code is entered.  Account Code Wizard  What would you like to do?  Add New Account Codes  Step 1: Choose Account Code Type                                      | Manage This Locat<br>> Recent Transactions<br>> Schedules<br>> Edit Profile<br>> Configurable Calling<br>> Manage Telephone<br>Numbers<br>> Departments                                                                                                    |
| Account Code Wizard  2637 SUMMIT AVE , PLANO , Texas Using account codes enables the tracking of calls made outside the location by prompting users for a code. In non-verified mode, the entered code is not validated. If verified codes are used, calls are not connected unless a valid code is entered.  Account Code Wizard  What would you like to do?  Add New Account Codes  Step 1: Choose Account Code Type  Verified                            | Manage This Locat<br>> Recent Transactions<br>> Schedules<br>> Edit Profile<br>> Configurable Calling<br>> Manage Telephone<br>Numbers<br>> Departments<br>> Automatic Call Routi                                                                                                    |
| Account Code Wizard Using account code senables the tracking of calls made outside the location by prompting users for a code. In non-verified mode, the entered code is not validated. If verified codes are used, calls are not connected unless a valid code is entered.  Account Code Wizard What would you like to do?  Add New Account Codes  Step 1: Choose Account Code Type  Verified  Non-verified  Non-verified  Non-verified                    | Manage This Locat<br>> Recent Transactions<br>> Schedules<br>> Edit Profile<br>> Configurable Calling<br>> Manage Telephone<br>Numbers<br>> Departments<br>> Automatic Call Routi<br>> Hunt Groups                                                                                                    |
| Account Code Wizard Using account codes enables the tracking of calls made outside the location by prompting users for a code. In non-verified mode, the entered code is not validated. If verified codes are used, calls are not connected unless a valid code is entered.  Account Code Wizard What would you like to do?  Add New Account Codes  Step 1: Choose Account Code Type Verified                                                               | Manage This Locat<br>> Recent Transactions<br>> Schedules<br>> Edit Profile<br>> Configurable Calling<br>Manage Telephone<br>Numbers<br>> Departments<br>> Automatic Call Routi<br>> Hunt Groups<br>> Anywhere Feature Pro-                                                                                |
| Account Code Wizard Using account codes enables the tracking of calls made outside the location by prompting users for a code. In non-verified mode, the entered code is not validated. If verified codes are used, calls are not connected unless a valid code is entered.  Account Code Wizard What would you like to do?  Add New Account Codes  Step 1: Choose Account Code Type Verified Non-verified Continue                                         | Manage This Locat<br>> Recent Transactions<br>> Schedules<br>> Edit Profile<br>> Configurable Calling<br>Manage Telephone<br>Numbers<br>> Departments<br>> Automatic Call Routh<br>> Hunt Groups<br>> Anywhere Feature P.<br>> Incoming Call Routh                                                         |
| Account Code Wizard Using account codes enables the tracking of calls made outside the location by prompting users for a code. In non-verified mode, the entered code is not validated. If verified codes are used, calls are not connected unless a valid code is entered.  Account Code Wizard What would you like to do?  Add New Account Codes  Step 1: Choose Account Code Type  Verified  Non-verified  Continue Cincee                               | Manage This Locat<br>> Recent Transactions<br>> Schedules<br>> Edit Profile<br>> Configurable Calling<br>> Manage Telephone<br>Numbers<br>> Departments<br>> Automatic Call Routh<br>> Hunt Groups<br>> Anywhere Feature P.<br>> Incoming Call Routh<br>> Auto Attendant                                   |
| Account Code Wizard Using account codes enables the tracking of calls made outside the location by prompting users for a code. In non-verified mode, the entered code is not validated. If verified codes are used, calls are not connected unless a valid code is entered.  Account Code Wizard What would you like to do?      Add New Account Codes      Step 1: Choose Account Code Type      Verified     On-verified     On-verified     Jon-verified | Manage This Locat<br>> Recent Transactions<br>> Schedules<br>> Edit Profile<br>> Configurable Calling<br>> Manage Telephone<br>Numbers<br>> Departments<br>> Automatic Call Routi<br>> Hunt Groups<br>> Anywhere Feature P.<br>> Incoming Call Routi<br>> Auto Attendant<br>> Call Pickup<br>> Call Pickup |

B Select the number of digits for the codes (between 2 and 13).

Then, select Continue.

Figure 3: Account Codes Wizard-Step 2

## How to Use the Account Codes Wizard

Easily set up new verified or non-verified account codes:

| Account Code Wizard        |                                            |                  | Schedules     Edit Profile                                        |
|----------------------------|--------------------------------------------|------------------|-------------------------------------------------------------------|
| What would you like to a   | 10?                                        |                  | Configurable Calling Line ID                                      |
| Configure a New Call Forwa | Configure a New Call Forward               |                  |                                                                   |
| Step 1: Add New Acc        | Step 1: Add New Account Codes: AccountCode |                  |                                                                   |
| Step 2: Select Numb        | Step 2: Select Number of Digits: 4         |                  |                                                                   |
| Step 3: Add/Remove         | Telephone Numbers                          |                  | + Hunt Groups                                                     |
| Telephone numbers in bo    | id are currently participating in Accou    | nt Codes.        | <ul> <li>Anywhere Feature Package</li> </ul>                      |
| Phone Number               | Restricted                                 | Non-Restricted   | <ul> <li>Incoming Call Routing</li> <li>Auto Attendant</li> </ul> |
| (214) 291-7543             | @ Restricted                               | C Non-Restricted | + Call Pickup                                                     |
| (214) 291-7540             | @ Restricted                               | C Non-Restricted | + Account Codes                                                   |
| (214) 291-7542             | @ Restricted                               | C Non-Restricted | Call Center                                                       |
| (214) 291-7671             | @ Restricted                               | C Non-Restricted |                                                                   |
| (214) 291-7669             | @ Restricted                               | C Non-Restricted | - Help                                                            |
| (214) 291-7541             | @ Restricted                               | C Non-Restricted | OP M Guick Start Guide     Business Center Damo                   |
| (214) 291-7670             | @ Restricted                               | C Non-Restricted | Contact Customer Care                                             |
| (214) 291-7672             | Restricted                                 | C Non-Restricted |                                                                   |
| (214) 291-7600             | @ Restricted                               | C Non-Restricted | Additional Services                                               |
| (214) 201-7673             | C Restricted                               | R Non-Restricted | Other customers who have<br>Elex services have purchased          |
| Continue Tex               | C Restricted                               | A hon-Restricted | Flex encloses have purchase<br>these features:                    |

Choose which telephone numbers will participate in account codes. Users of these telephone numbers must dial an account code before making an outgoing call.

There are some exceptions that are called out in the text area at the top of the screen.

Press Continue.

C

Figure 4: Account Codes Wizard-Step 3

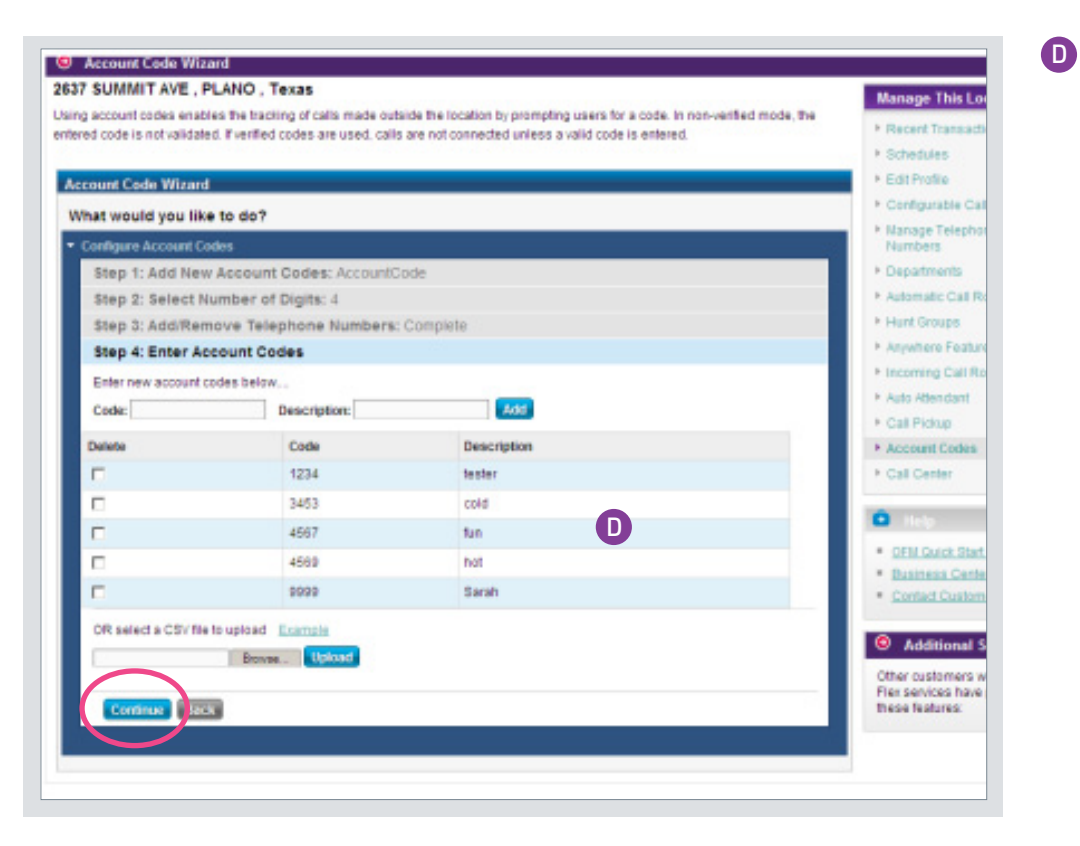

Enter (or upload) new account codes and describe the code. A CSV file format must be used for the upload. The Excel file must be formatted so that the Account Code value matches the number of digits configured in the Number of Digits field.

Press Continue.

# **Editing Account Codes**

Account codes can be edited for multiple elements:

- Deleted
- Add or remove numbers which are required to use the account code
- Change account code number/required number of digits. Changing the number of digits in an Account Code to a lesser number (e.g., from 4 digits to 3) will delete the existing Account Codes.

Select the element to edit to get to the appropriate Account Code Wizard screen. Follow the steps to complete the transaction.

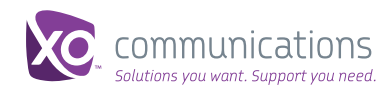